Påmelding til Bendit Fotball Cup/Grodås Cup føregår i 3 steg.

- 1: Hente fram klubb
- 2: Melde på lag
- 3: Registrering av spelarar, tenester og ankomst
  - + Utskrift av faktura

#### Generelt om påmeldingssystemet

Dersom du har meldt på lag på andre turneringar som nyttar Profixio (t.d. Norway Cup), så har du allereie brukarnamn og passord til Bendit Fotball Cup/Grodås Cup. Viss ikkje, så vil du få tilsendt passord til den epost-adressa du legg inn ved påmelding av laget.

### **<u>1. HENTE FRAM KLUBB</u>**

Det første du må gjere for å melde laget ditt på Grodås Cup er å finne KLUBBEN din. Etter at du har klikka på lenka <u>«Påmelding»</u>, skal du få opp dette skjermbildet.

| Bendit BENBALL Bendit                                                                                                    | 30 | irodås      | s Cup      |
|----------------------------------------------------------------------------------------------------|----|-------------|------------|
| Grodås Cup 2016 Meld på lag Vis påmeldinger                                                                                                    |    | ➡) Logg inn | () Avslutt |
| Til turnering       Epost : post@grodascup.no         Startdato for turneringen: 18.06.16       Påmeldingsfrist: 08.05.16       Frist for registrering av spillere: 12.06.16         NB! Ved få påmelde lag i ein klasse, vil vi i etterkant av påmeldingsfrist vurdere å slå saman klassar.       1. Velg klubb       2. Registrer lagsinformasjon       3. Registrer tjenester |    |             |            |
| <ul> <li>Har du allerede meldt på lag?</li> <li>Klikk Logg inn for å endre / se dine påmeldte lag: Logg inn</li> <li>Meld på nytt lag: Velg klubb</li> </ul>                                                                                                    |    |             |            |
| Søk opp din klubb i liste. Om du ikke finner din klubb, skriv inn navnet på klubben og klikk på "OK". Søk klubb                                                                                                    |    |             |            |

Tast inn ditt klubbnamn i feltet «Søk klubb». Klikk OK når du har funne din klubb.

Det er VIKTIG å vite at den første personen frå klubben din som melder på lag, vil bli klubbadministrator i systemet.

### 2. MELDE PÅ LAG

Det neste du må gjere er å melde på laget ditt i systemet. Dette skjermbildet ser slik ut:

| Bendit                                                                                 | BENDIT<br>FOTBALL<br>CUP                                    | SEEEP Bendit                                                                                                    | () Gro        | dås                          | Cup                  |
|----------------------------------------------------------------------------------------|-------------------------------------------------------------|----------------------------------------------------------------------------------------------------|---------------|------------------------------|----------------------|
| Grodås Cup 2016 Meld på lag                                                            | Vis påmeldinger                                             |                                                                                                    | <b>:=</b> +)L | ogg inn 🕻                    | ) Avslutt            |
| Til turnering Epost : post@grodascu<br>Startdato for turneringen: 18.06.16 F           | p.no<br><sup>3</sup> åmeldingsfrist: 08.05.16 Frist for reg | gistrering av spillere: 12.06.16                                                                                                    |               | Påmel<br>lag:                | dte                  |
| 1. Velg klubb 🗸 🔰 2. Regist                                                            | rer lagsinformasjon 🔰 3. Regi                               | istrer tjenester                                                                                                    |               | Antall lag:                  | 2                    |
| <ul> <li>Har du allerede m</li> <li>Klikk Logg inn for å endre / se dine</li> </ul>    | påmeldte lag: Logg inn                                      |                                                                                                    |               | Navn på l<br>Lions<br>Tigers | agetKlasse<br>L<br>A |
| <b>Meld på lag</b><br>Klubb: Hornindal IL. Velg en annen k                             | łubb                                                        |                                                                                                    |               |                              |                      |
| Neste<br>Lagsinformasjon                                                               |                                                             |                                                                                                    |               |                              |                      |
| Klasse(*)<br>Navn på laget(*)<br>Navn på lagleder(*)<br>Epostadresse(*)<br>Mobiltif(*) |                                                             | Lagsinformasjon Vær nøye med å bruke din klubbs nøvn som del av lagnavnet. Ikke bruk eksempelvis G10 da ingen vet hvilken klubb et slikt lag tilhører. | -             |                              |                      |
| Melding fra laget<br>Ankomstinformasjon                                                |                                                             |                                                                                                    |               |                              |                      |
| Ankommer med<br>Info om ankomst                                                        |                                                             | Ankomstinformasjon     Ankomstinformasjon_note                                                                                                    | -             |                              |                      |
| Vilkår                                                                                 |                                                             |                                                                                                    | _             |                              |                      |
| Turneringsregler<br>Sjå regelverk her.                                                 |                                                             | Vilkår<br>Du må bekrefte vilkår for å melde på<br>lag.                                                                                                 | -             |                              |                      |
| Bekreft vilkår(*)                                                                      | Teksten er lest                                             |                                                                                                    |               |                              |                      |

Her må du legge inn kva klasse laget skal delta i, samt namn på laget, namn på lagleiar og epost-adressa di. I tillegg kan du legge inn mobilnr og ei melding frå laget til arrangør. Du må også lese gjennom Turneringsreglementet og klikke på «Teksten er lest» før du klikkar på «Neste».

Vi oppmodar alle om å registrere mobilnr, sidan det er praktisk for arrangør å lett kunne nå lagleiar under turneringa ved t.d. kampendring.

#### **3. REGISTRERING AV SPELARAR, TENESTER OG ANKOMST:**

Det siste du må gjere er å registrere kvar enkelt spelar, og kva TENESTER spelarane på laget skal ha. NB! Dette treng du ikkje gjere samtidig som du melder på laget. Her er eigne fristar for påmelding av spelarar og bestilling av tenester. Sjå <u>«Frister»</u> på nettsida.

### Registrerte lag

|   | Lagets navn | Klubb        | Klasse | Påmeldingavgift               | Tjenester                                            | Spillere     |
|---|-------------|--------------|--------|-------------------------------|------------------------------------------------------|--------------|
| Ť | Lions       | Hornindal IL | L      | kr 750,00<br>🔒 <u>Faktura</u> | kr 6 500,00<br>Endre bestilling<br>Faktura tjenester | Spillere (3) |

Klikk på lenka «Spillere» som vist i bildet under. Registrer deretter Fornamn, Etternamn og velg «Spiller» under Rolle. Lagleiarar skal også registrerast her, men då vel du «Lagleder», eller «Trener» under Rolle.

| Legg til/endre spiller |                        |              |                     |  |  |  |  |
|------------------------|------------------------|--------------|---------------------|--|--|--|--|
| Draktnummer<br>Født    | Fornavn(*)<br>Mobiltlf | Etternavn(*) | Rolle(*)<br>Spiller |  |  |  |  |
| dd.mm.vvvv             |                        |              |                     |  |  |  |  |

Når du har registrert alle spelarane og lagleiarane, kan du klikke «Lukk». Du kan alltids gå tilbake hit og endre, men ikkje etter at fristen for registrering av spelarar er utløpt.

Klikk så på lenka «Bestille tjenester» som vist i bildet under.

### Registrerte lag

|   | Lagets navn | Klubb        | Klasse | Påmeldingavgift | Tjenester          | Spillere     |
|---|-------------|--------------|--------|-----------------|--------------------|--------------|
| Ū | Lions       | Hornindal IL | L      | kr 750,00       | Bestille tjenester | Spillere (3) |

Registrer deretter kva tenester spelarane på laget skal ha.

| Bestill tjenester                                                                                                    |        |                                    |                                            | ×          |
|----------------------------------------------------------------------------------------------------|--------|------------------------------------|--------------------------------------------|------------|
| Lag: Lions (L)                                                                                                    |        |                                    |                                            | 🚖 Skriv ut |
| Eskjul beskrivelse                                                                                                    |        |                                    |                                            |            |
| Tjeneste                                                                                                    |        | Tidligere<br>antall<br>(fakturert) | Aktiv<br>bestilling<br>(ikke<br>fakturert) | Sum        |
| A-kort. Deltakeravgift som inkluderer alle måltid, overnatting, aktiviteter og effekter.<br>Gjeld klassane 11-14 år.<br>OBS! Når laget bestiller A-kort, gir det rett til 1 gratis D-kort til lagleder. kr 650,00 | Antall | 0                                  | ×                                          | 0          |
| B-kort. Deltakeravgift som inkluderer alle måltid (unntatt grill laurdag), overnatting, aktiviteter og effekter. Gjeld klassane 11-14 år. kr 550,00                                                               | Antall |                                    | ×                                          | 0          |
| C-kort. Deltakeravgift som inkluderer aktiviteter og effekter. Gjeld klassane 11-14 år. kr 200,00                                                                                                    | Antall |                                    | ×                                          | 0          |
| D-kort. For foreldre og lagledere i klassane 11 til 14 år som er med laget. Inkluderer alle måltid og overnatting. kr 500,00                                                                                      | Antall |                                    | ×                                          | 0          |
| Totalsum:                                                                                                    | NOK    | 0                                  | 0                                          | 0          |
| Melding fra laget                                                                                                    |        |                                    |                                            |            |
| Melding fra laget                                                                                                    |        |                                    |                                            |            |
| Lagre                                                                                                    |        |                                    |                                            |            |
|                                                                                                    |        |                                    |                                            | Lukk       |

Hugs at kvart lag som bestiller A-kort for sine spelarar, også får eitt gratis D-kort til lagleiar. Har laget meir enn ein lagleiar, kan det bestillast ekstra D-kort til denne/desse. Vi oppmodar laga om å ikkje ha meir enn 2-3 lagleiarar/foreldre som skal overnatte med laget.

#### **Registrering av ankomst**

Klikk på lagsnamnet (merka gult) og skriv inn ankomstinformasjon i neste skjermbilde.

### **Registrerte lag**

|   | Lagets navn | Klubb               | Klasse | Påmeldingavgift               | Tjenester          | Spillere     |
|---|-------------|---------------------|--------|-------------------------------|--------------------|--------------|
| Ì | Lions       | <u>Hornindal IL</u> | L      | kr 750,00<br>📄 <u>Faktura</u> | Bestille tjenester | Spillere (3) |

Kjem laget på fredag, så skriv inn «Fredag», slik som i eksempelet under.

| 🖹 Lagre 🗎 Slett                       |                                      |
|---------------------------------------|--------------------------------------|
| Lagsinformasjon                       |                                      |
| Klasse(*) L (Smågutar 13 år)          |                                      |
| Navn på laget(*) Lions                |                                      |
| Navn på lagleder(*) N.N.              | Vær nøye med å bruke din klubbs      |
|                                       | eksempelvis G10 da ingen vet hvilken |
| cpostadresse(*) milemato              | klubb et slikt lag tilhører.         |
| Mobiltlf(*) 12345678 ×                |                                      |
| Språk Norsk                           |                                      |
| Ankomstinformasjon                    |                                      |
| Ankommer med Eigen bil                | (?) Ankomstinformasion               |
| Info om ankomst Fredag ca. kl. 20:00. | Ankomstinformasjon_note              |
| 🖺 Lagre 🖞 Slett                       |                                      |

### TIL SLUTT MÅ DU HUGSE:

Etter at du har meldt på klubb, lag, spelarar, tenester og ankomst er berre igjen å huske å BETALE fakturaen innan fristen. Sjå <u>«Frister»</u>

Faktura skal skrivast direkte ut frå påmeldingssystemet ved klikke på lenka «Faktura» for faktura på påmeldingsavgifta, eller lenka «Faktura tjenester» for faktura på tenester. Tenester gjeld kun for lag i alderen 11 til 14 år. Lag i yngre klassar betalar ikkje for tenester. Skriv den deretter ut, og betal via nettbank eller i bankkontoret.

### Registrerte lag

|   | Lagets navn | Klubb               | Klasse | Påmeldingavgift | Tjenester                                            | Spillere     |
|---|-------------|---------------------|--------|-----------------|------------------------------------------------------|--------------|
| Ō | Lions       | <u>Hornindal IL</u> | L      | kr 750,00       | kr 1 950,00<br>Endre bestilling<br>Faktura tjenester | Spillere (3) |

Grodås Cup kan sende faktura på epost om det er ønskjeleg.